# aeroqual

# **Change Profiler Settings**

How to change the profiler settings to the correct configuration.

Written By: Collin Quarrie

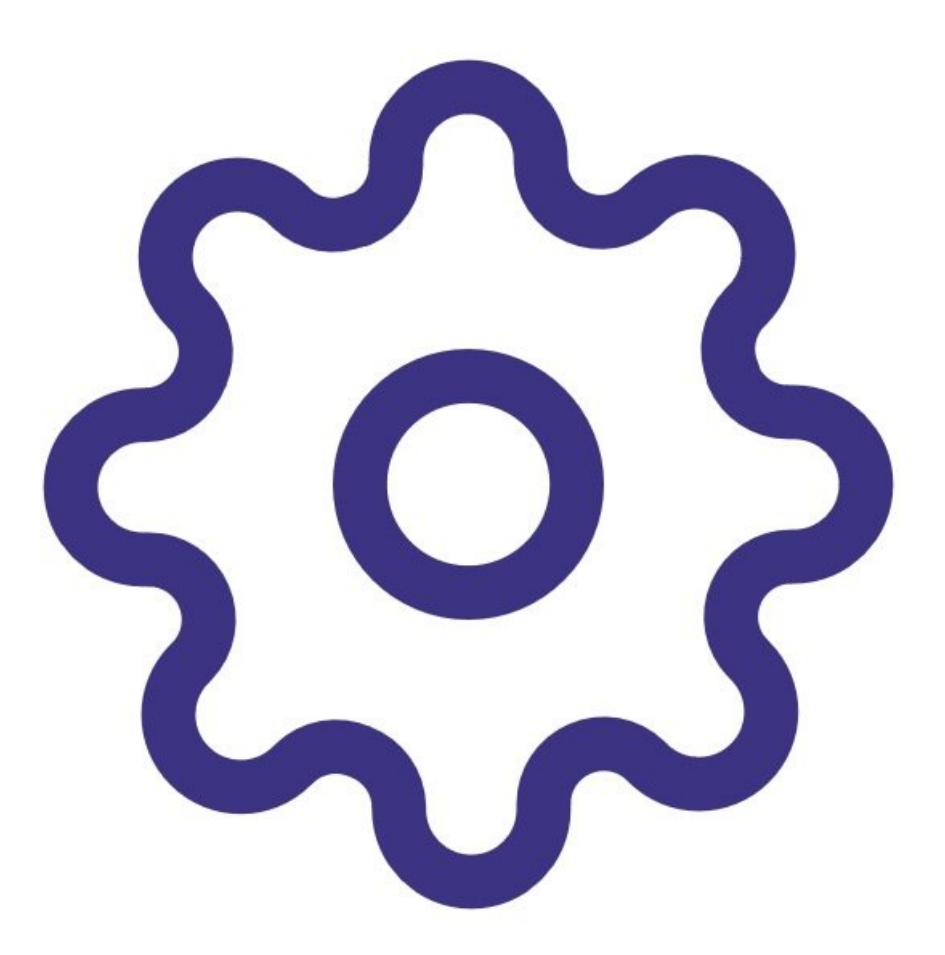

#### Step 1 — Download Profiler Utility

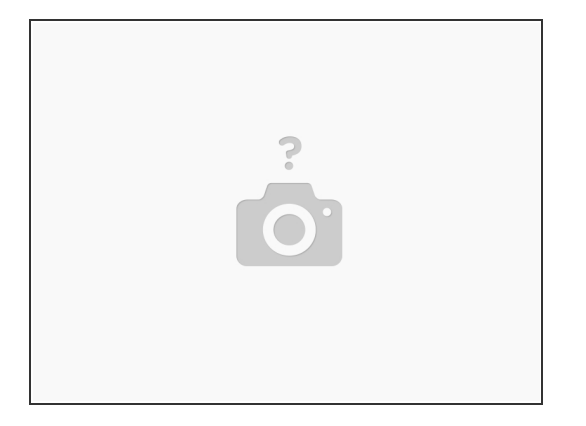

- Download the Profiler Utility software which is available at the following link
- (i) https://www.metoneftp.com/software/Profi...

#### Step 2 — Install Profiler Utility

| Windows protected your PC                                                                                                    | Windows protected your PC                                                                                                    |                                                                                             |
|----------------------------------------------------------------------------------------------------|----------------------------------------------------------------------------------------------------|---------------------------------------------------------------------------------------------|
| Monost Delevide SnartSoren prevented av unexognasid app fom starting Running this app mgit<br>port port / or ink.<br>Mateuratio | Mocosti Dalendar (smarticeres prevented an unrecognada ago from during Aurong this ago mg/t<br>par guar /F and from and from a<br>Rapitar Unrecognadaria |                                                                                             |
|                                                                                                    |                                                                                                    | Protiev billy, Confirm Installation                                                         |
|                                                                                                    |                                                                                                    | The laster's randy in last Phase Utility or per services<br>Cold Harrin exertise unitation: |
|                                                                                                    |                                                                                                    |                                                                                             |
|                                                                                                    |                                                                                                    | Canal ritest Instr                                                                          |
|                                                                                                    |                                                                                                    |                                                                                             |
| Den'Trus                                                                                                    | Ban anyway Davi Yuun                                                                                                    |                                                                                             |

- Install Profiler Utility from Aeroqual supplied zip file by Clicking on the "Profiler Installer 1.9"
- If prompted by Windows attempting to protect your PC, click "More info", then click "Run anyway".
   This will start the Profiler Utility Setup Wizard
- Click next several times to start the installation. Click "Yes" when prompted to allow the program to make changes.
- When the installation is complete, click the "Close" button

#### Step 3 — Connect USB-Serial Cable

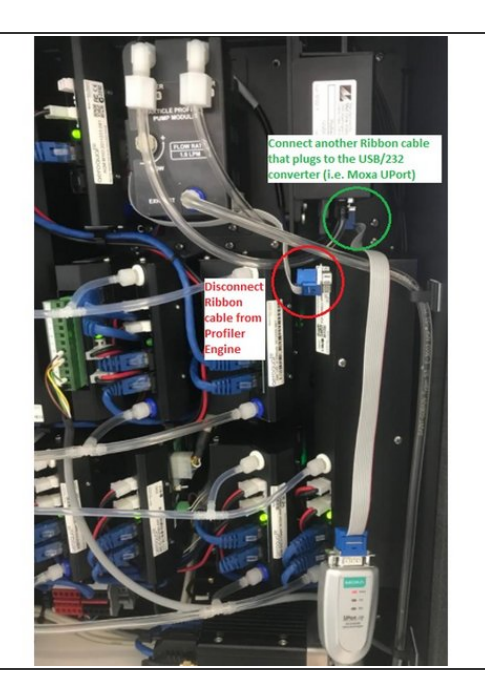

- Disconnect the 9-pin female cable from the PP8 or M1IO module, leaving the 9-pin male end plugged into the Profiler engine. Plug in an appropriate USB-Serial converter into the ribbon cable. Alternatively, if your USB-serial cable has a sufficient length, you can plug it directly into the 9-pin female connection on the profiler engine.
- Connect the USB end of the USB/RS232 cable to the USB port of the Laptop or PC. Ensure the correct drivers are installed prior to plugging in the cable.
- Ensure the 12V DC power cable to the profiler engine remains connected.

### Step 4 — Run Profiler Utility

- If you are using a MOXA USB-Serial Converter, ensure the Com Port and Serial settings are correct, by selecting the following settings found in Windows "Device Manager". COM Port will vary on each PC. Baud Rate: 9600, Data bits: 8, Parity: None, Stop Bits: 1, Flow Control: None
- After Running the Profiler Utility, go to Settings --> Connection
- Ensure the Connection Settings for Port number and Port Speed match the Device Manager Settings. Click OK
- (i) Ensure the window shows "Connected" in the bottom left hand corner
- Go to Settings --> Counter

A Ensure Settings are identical to the "Counter Settings" shown in the thumbnail

Click OK

## Step 5 — Power Cycle

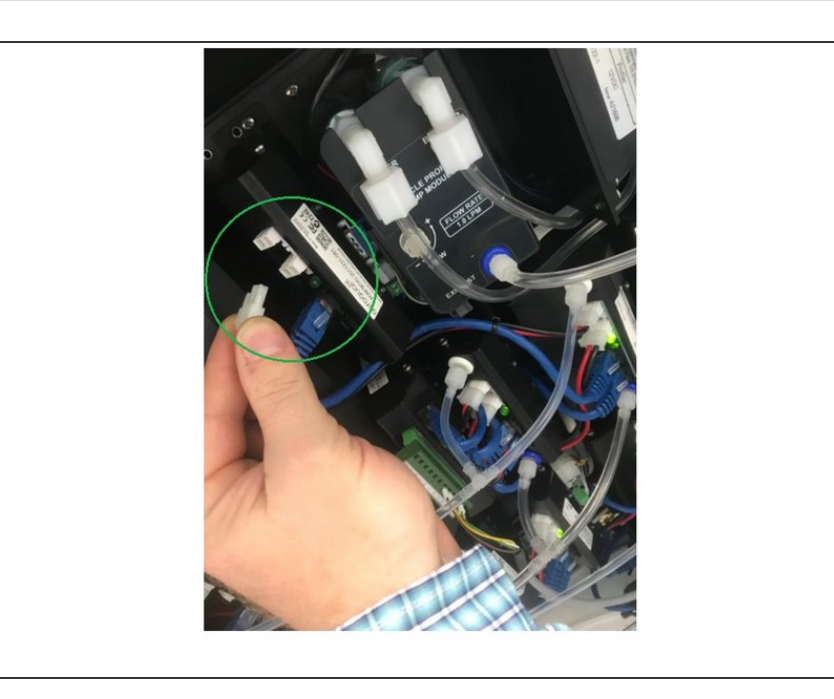

- After settings have been saved from the previous step, remove 12 VDC power cable from the Profiler engine for 10 seconds
- Plug the 12 VDC power cable back to the Profiler engine.

For further support, contact Technical Support.